## 生徒の主体的な学びを促進する デジタル作品の制作

#### 東京都立三鷹中等教育学校 情報科 能城茂雄(のしろ しげお)

## デジタル化の総合実習として

#### □ | 学期

数値のデジタル化(中学校:技術・家庭科で既習)
 文字のデジタル化

 ・面像のデジタル化
 ・動画のデジタル化
 ・動画のデジタル化
 ・動画のデジタル化

参考: ICTを活用した授業改善 ~授業リフレクションの活用~ <u>http://www.zenkojoken.jp/pdf/10tokyo/H201\_noshiro.pdf</u>

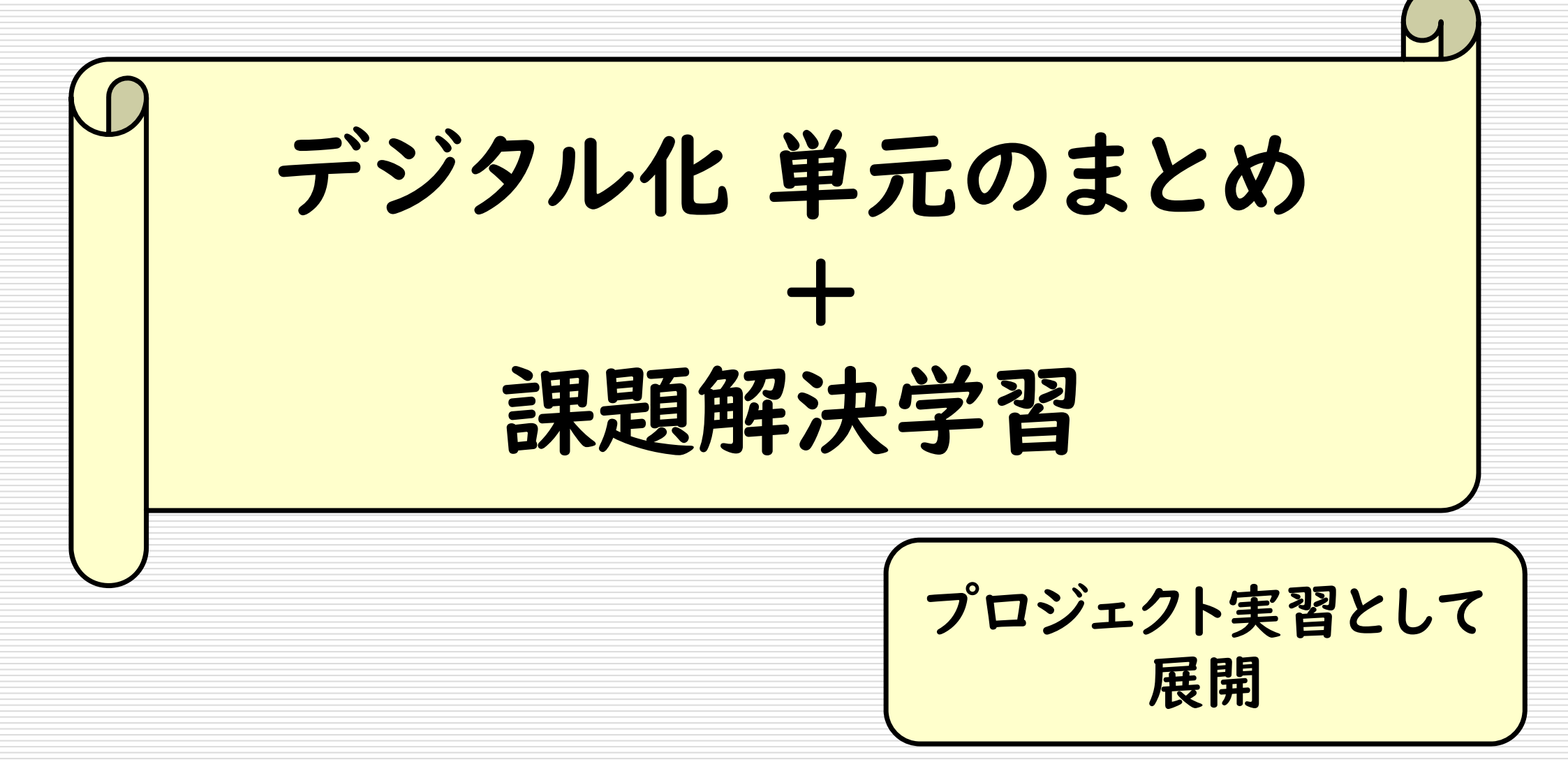

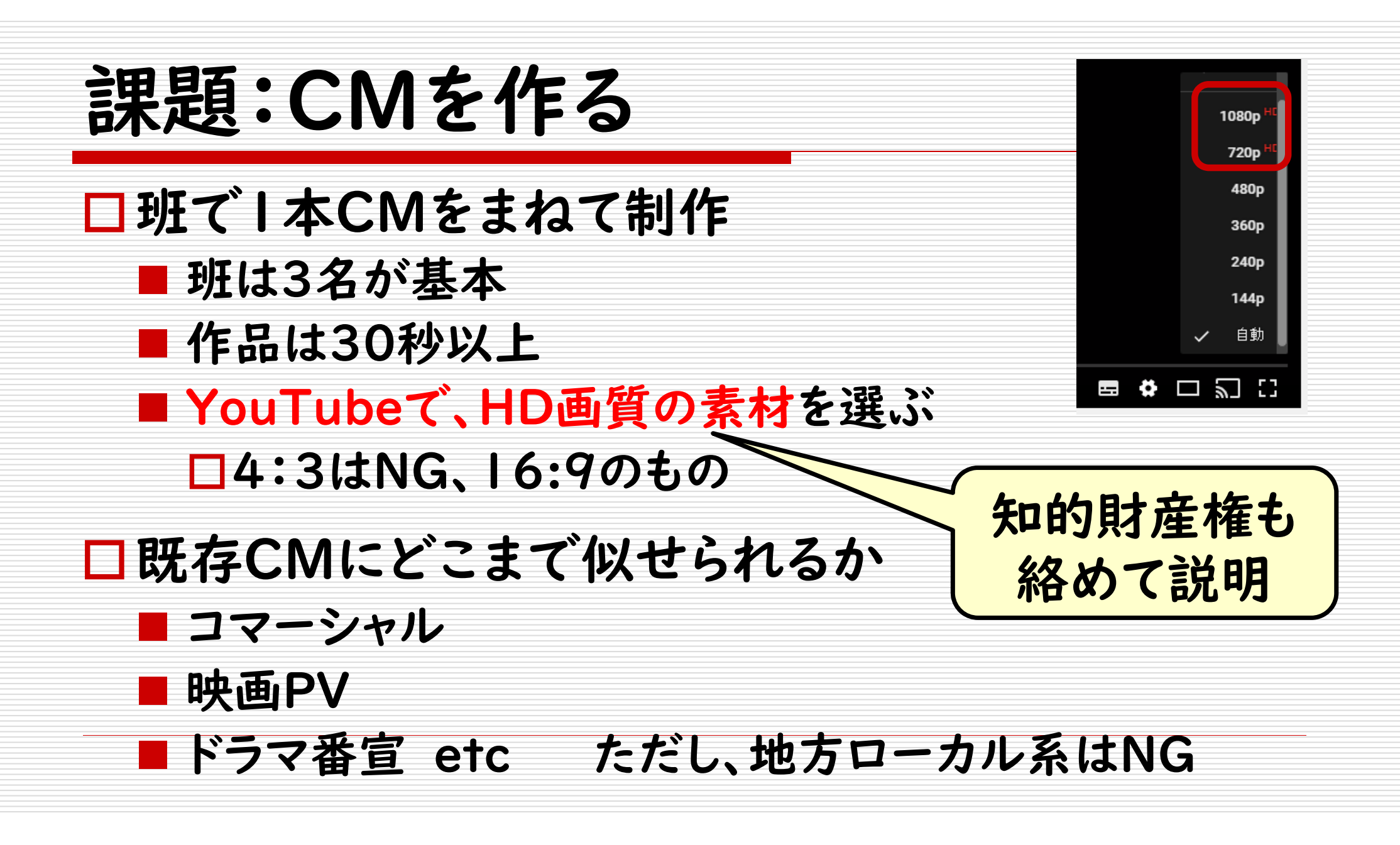

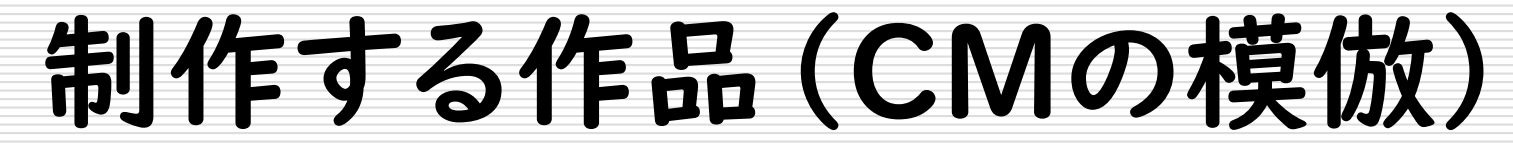

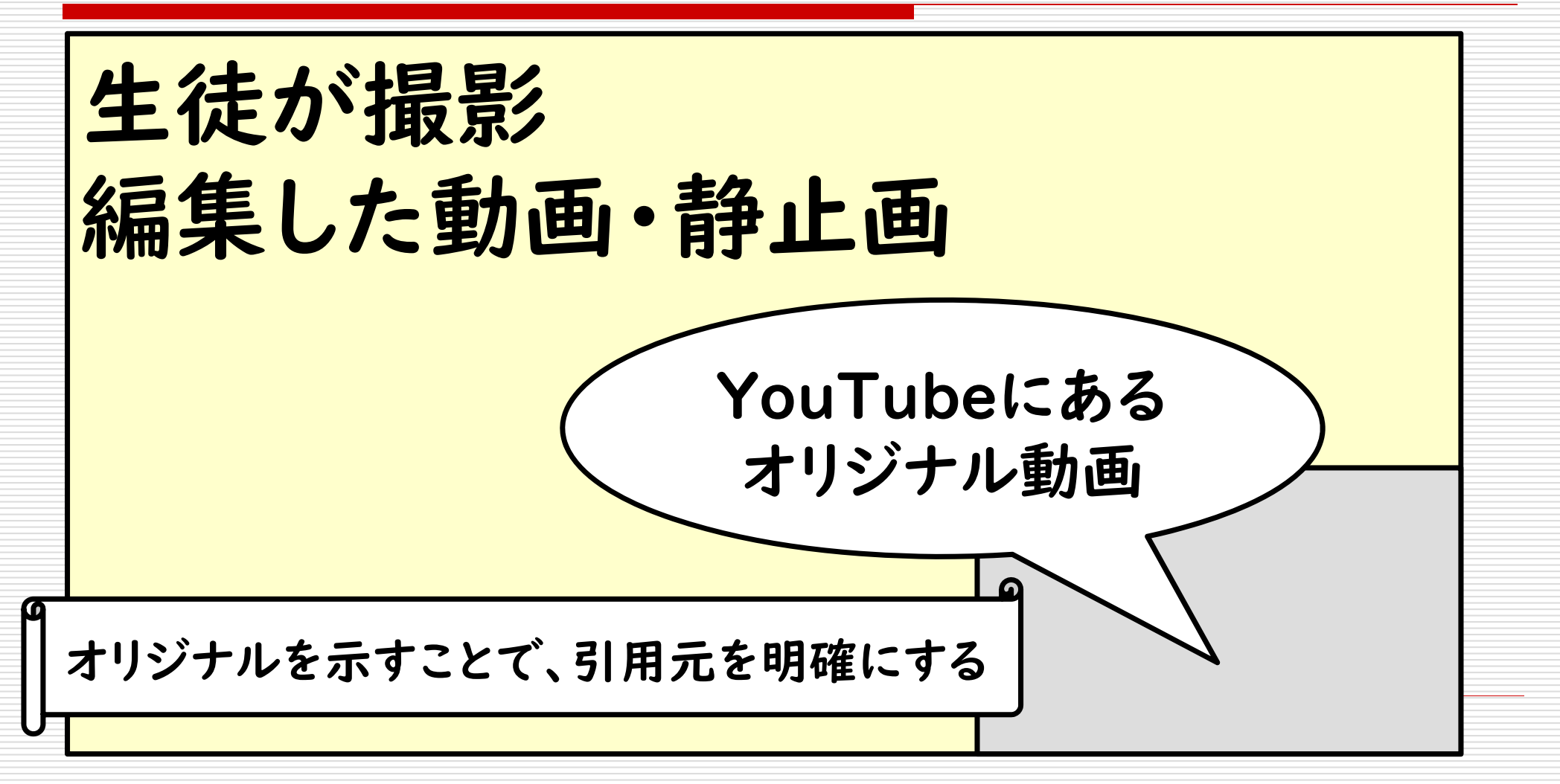

著作権法 第三十五条

#### 口学校その他の教育機関における複製等

# □授業での使用を目的とする場合 ■部活動や文化祭、体育祭、合唱コンクール ■総合的学習の時間などの教育活動も含まれる

## 今回の発表へ向けて

- ロサンプルを見せたい
- □CMという壁
- □許諾を取ろう
- □東京海上日動へ連絡

口許諾頂けました。

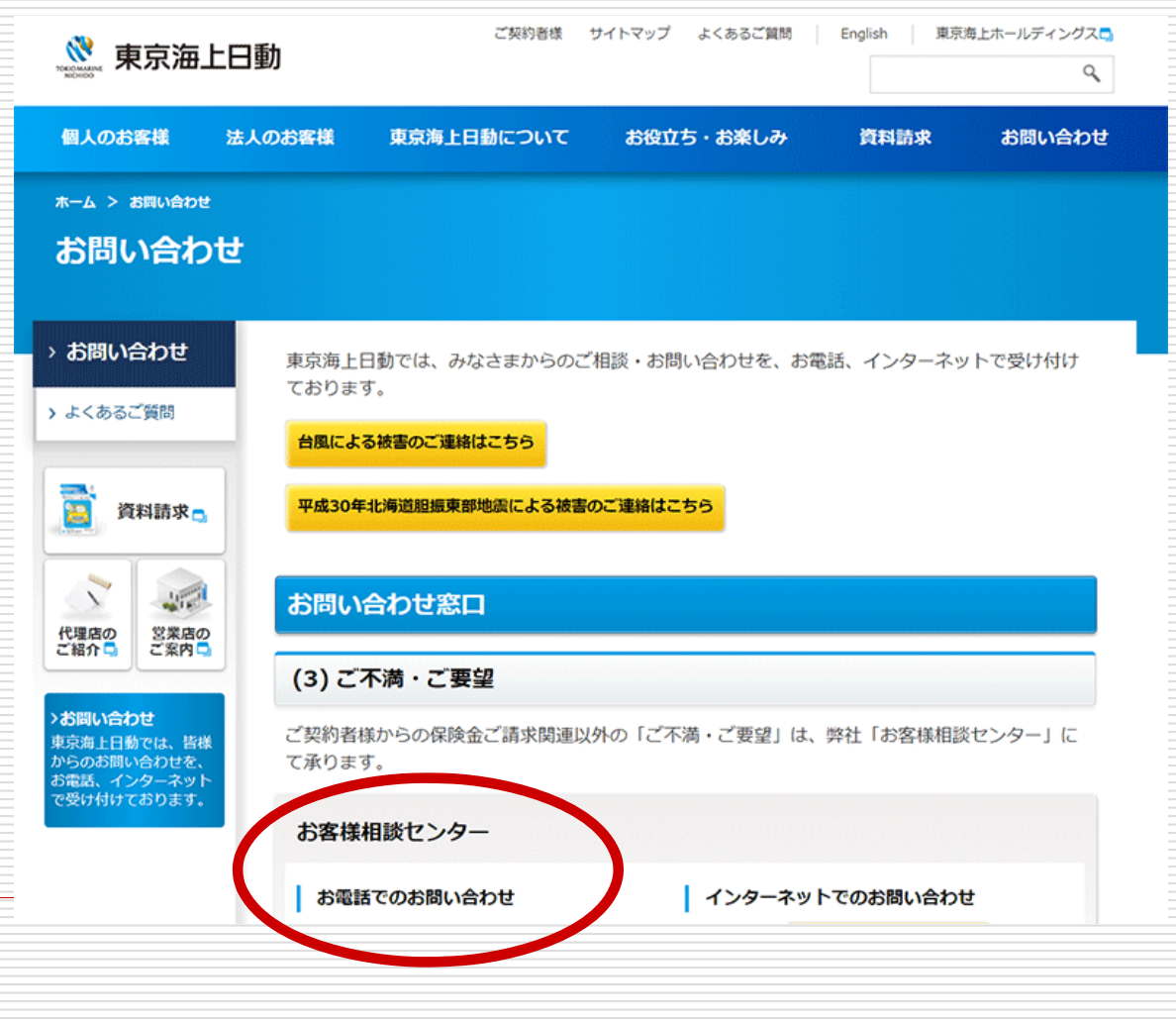

生徒作品

#### □ 東京海上日動 挑戦シリーズ「告白」篇

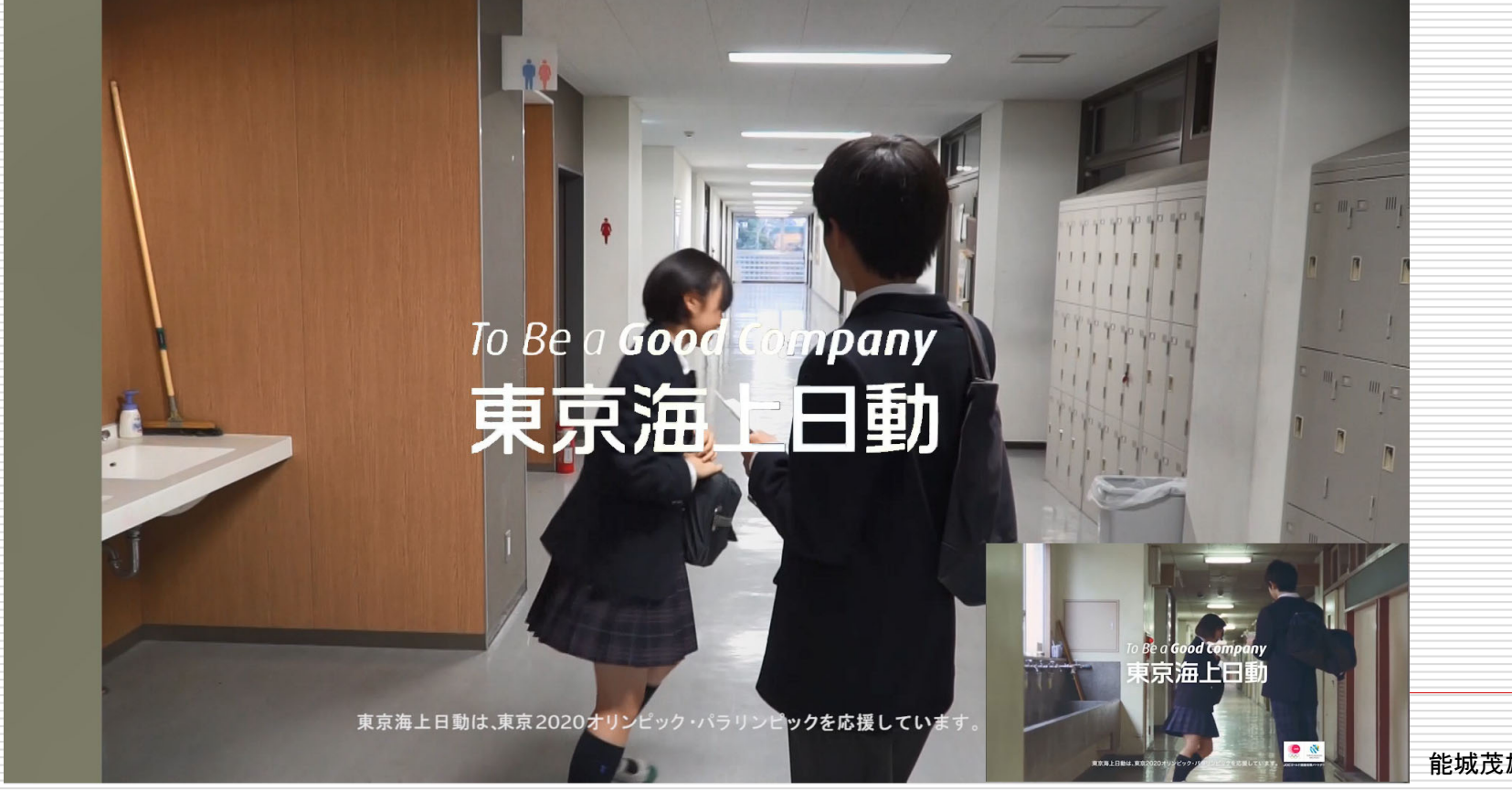

能城茂雄 http://noshiro.shigeo.jp/

#### 実習期間(本校の特殊事情(?))

#### □平成30年度の場合

■7月6日(金)2学期期末考査等 終了

■ 7月20日(終業式)
■ 9月15、16日 文化祭
■ 9月20日体育祭

考査後の授業は、平日8日 (うち5日は40分x5時間) (どこか1時間カットされる) 7月~9月に学校行事がとても多い

- ■9月21日~24日までシルバーウィーク
- |0月||日~ 中間考査

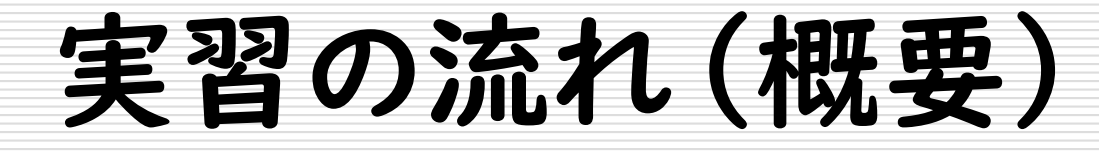

□5月:班分け

#### □5月:見本の提示(先輩動画)

□7月:答案返却までにCM決定
□7月:撮影開始(理想)
□9月:Premiereの使い方
□9月~10月 撮影・編集・チェック

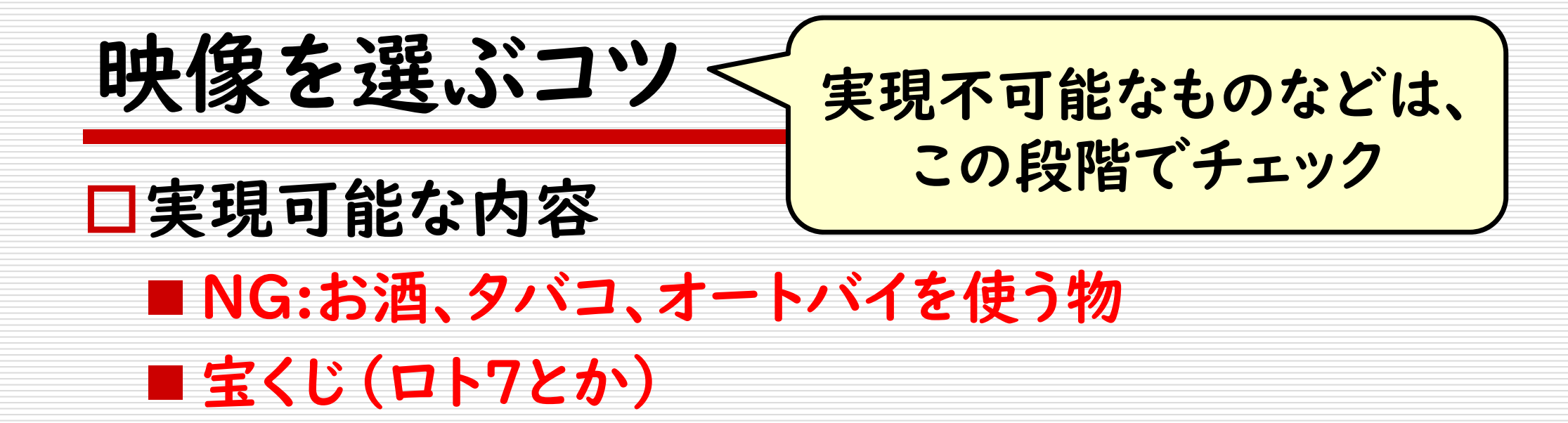

□高校生で、学校を舞台にできるか?
 ■構図は、オリジナルと同じで背景が三鷹
 ■多くの人が知っているCMなどが良い
 □授業ごとに進捗状況を報告

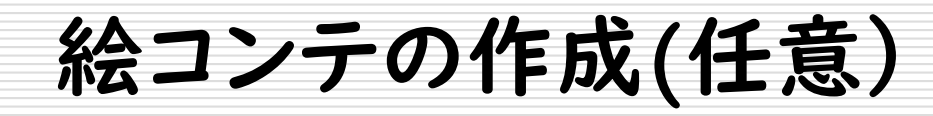

| ->100<んの心子 | 教室の窓際、机に座って<br>ほボブンをっきなかう<br>外を見ばめる 00 。<br>かう、足許からめくりチルト.<br>セリフトはあ どうしたら<br>うまく 伝えられるだろう」<br>舞い 5分2 | <ul> <li>□ オリジナル映像に対して、どの場所で撮影するか検討</li> <li>□ 小道具・衣装は各自で用意</li> </ul> |
|------------|----------------------------------------------------------------------------------------------------|------------------------------------------------------------------------|
|            | 正面 のカット<br>何ヵを発見し.<br>「あ!」<br>カメラ 少し速くタトA パンニング.<br>一瞬、青空 うつる<br>2~3末少(短かめ)                           | <ul> <li>□ 台詞、音楽はオリジナルを使用</li> <li>□ 演じるのはロパク可</li> </ul>              |
|            | ケラウンド に<br><i>k</i> きく「ゴメンネ」の文字<br>手を合ちせる X X (笑顔)<br>次第に ズームイン /<br>BGM 「」<br>ふる                     | <ul> <li>□ 絵コンテを作成しないと、撮影が大変</li> <li>■ 現場で考えるのではなく、事前準備をする</li> </ul> |

撮影機材について 貸し出し機材の一例 ロビデオカメラは学校で用意(先着順) ■ 個人の物を使用してもOK 必ず機材チェックを受ける 機材確認を受けないと、撮影した映像が使えない場合がある □ 携帯電話 (スマフォ) での撮影は不可 デジタルー眼 > ビデオカメラ > デジ ロスマフォ・タブレットPCはNG ■ 三脚も貸し出し(使用必須) ※三脚を使わないと手ぶれで使い物にならない

## 機材貸し出しの注意点

□壊してしまったら弁償(数万円)
 □貸し出しは、スマフォと交換
 ■回線の生きている動いているスマフォ限定

□借りるときに自分でもチェック ■液晶が割れていない ■レンズに指紋が付いていない ■その他、故障していない

三脚について ロカメラを三脚につけたまま移動しない □三脚を借りるときは、ホワイトボードに記入 □三脚の足は、太いところから使用

#### ロクイックシューを忘れずに。

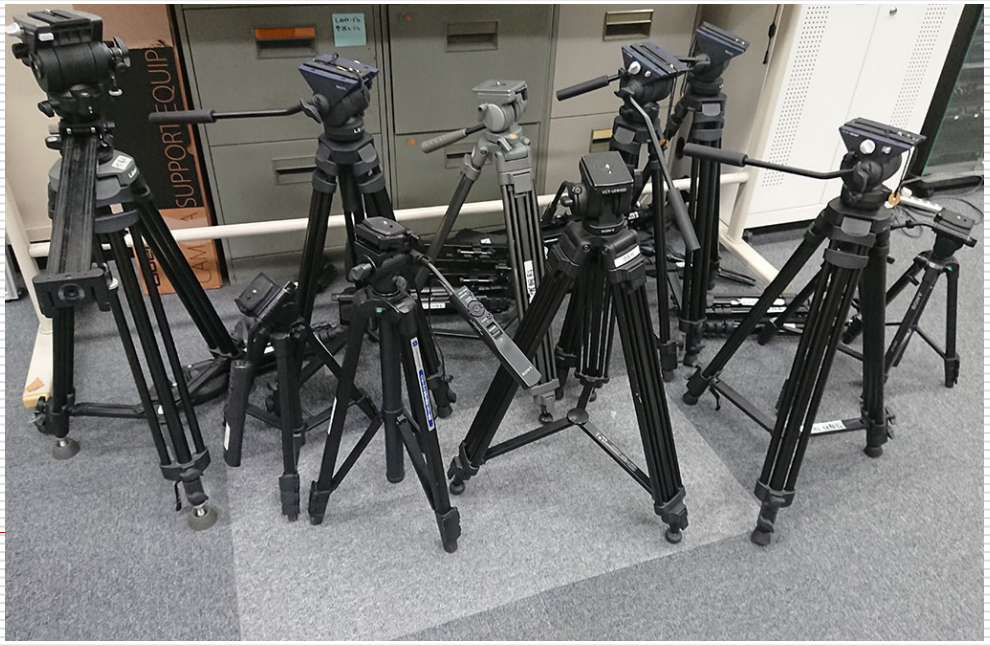

撮影場所について

□必ず、部屋を管理している先生に事前に許可を 取る

交渉は前日までに終わらせる。
 過去トラブルの多い場所 家庭科室・和室
 絶対に撮影不可
 校長室・経営企画室・食堂・職員室

## 教える編集作業 (カット編集のみ)

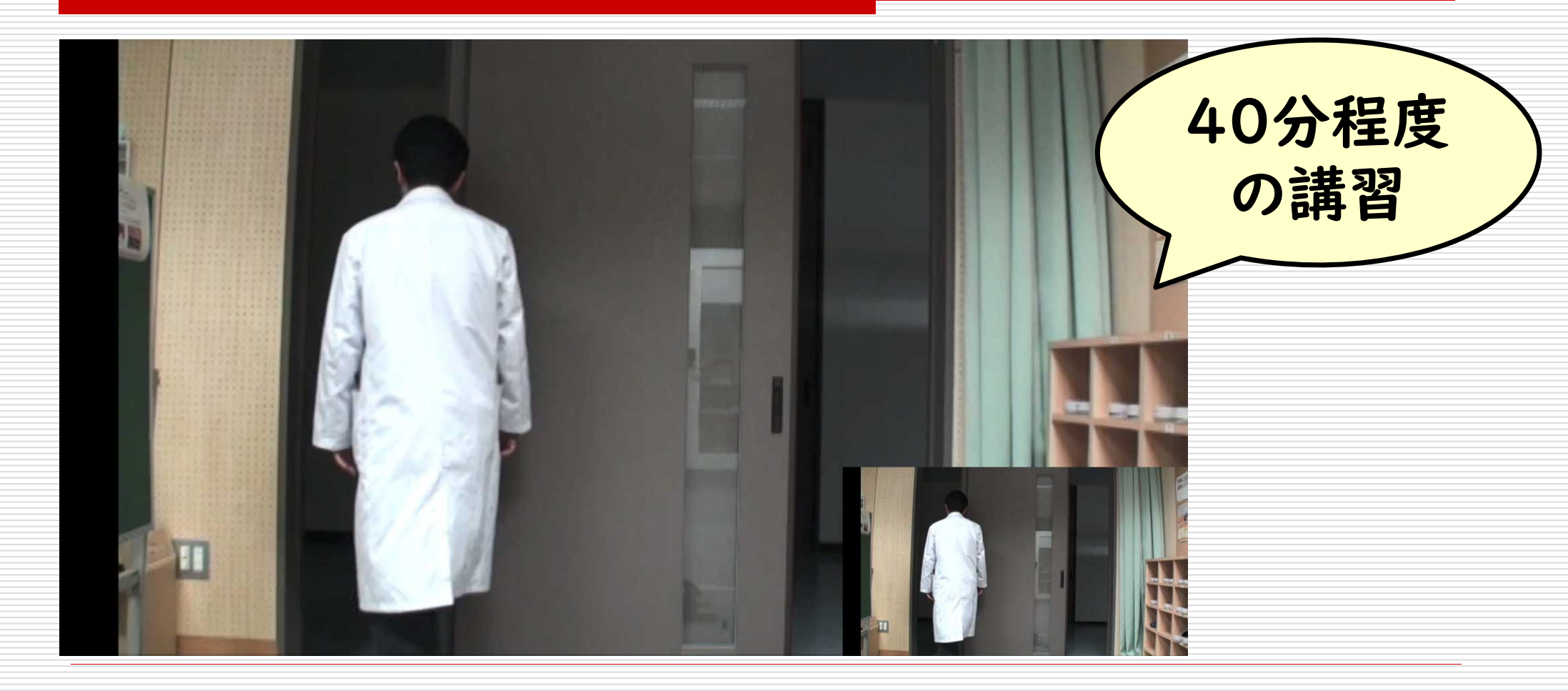

能城茂雄 http://noshiro.shigeo.jp/

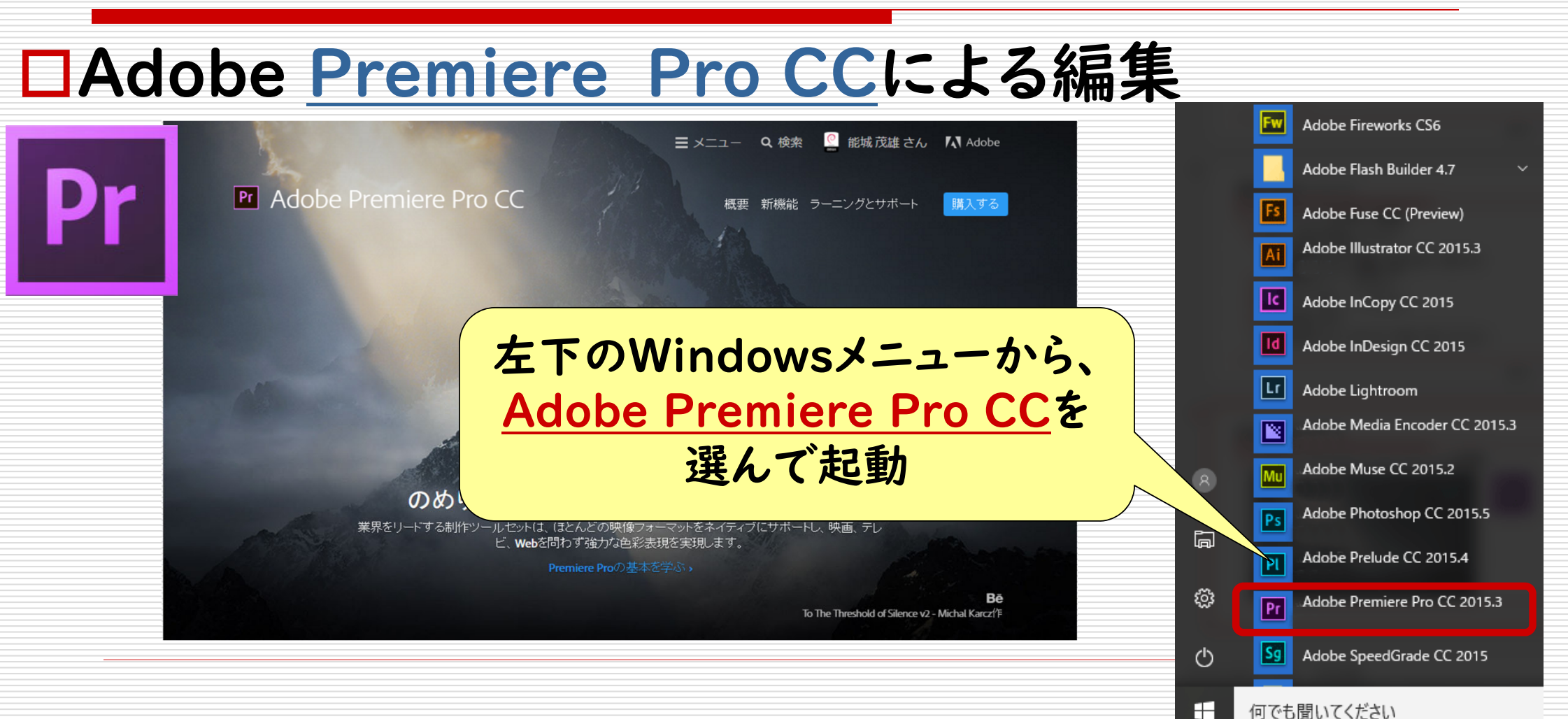

動画編集の基本

## 起動したら最初に行う設定①

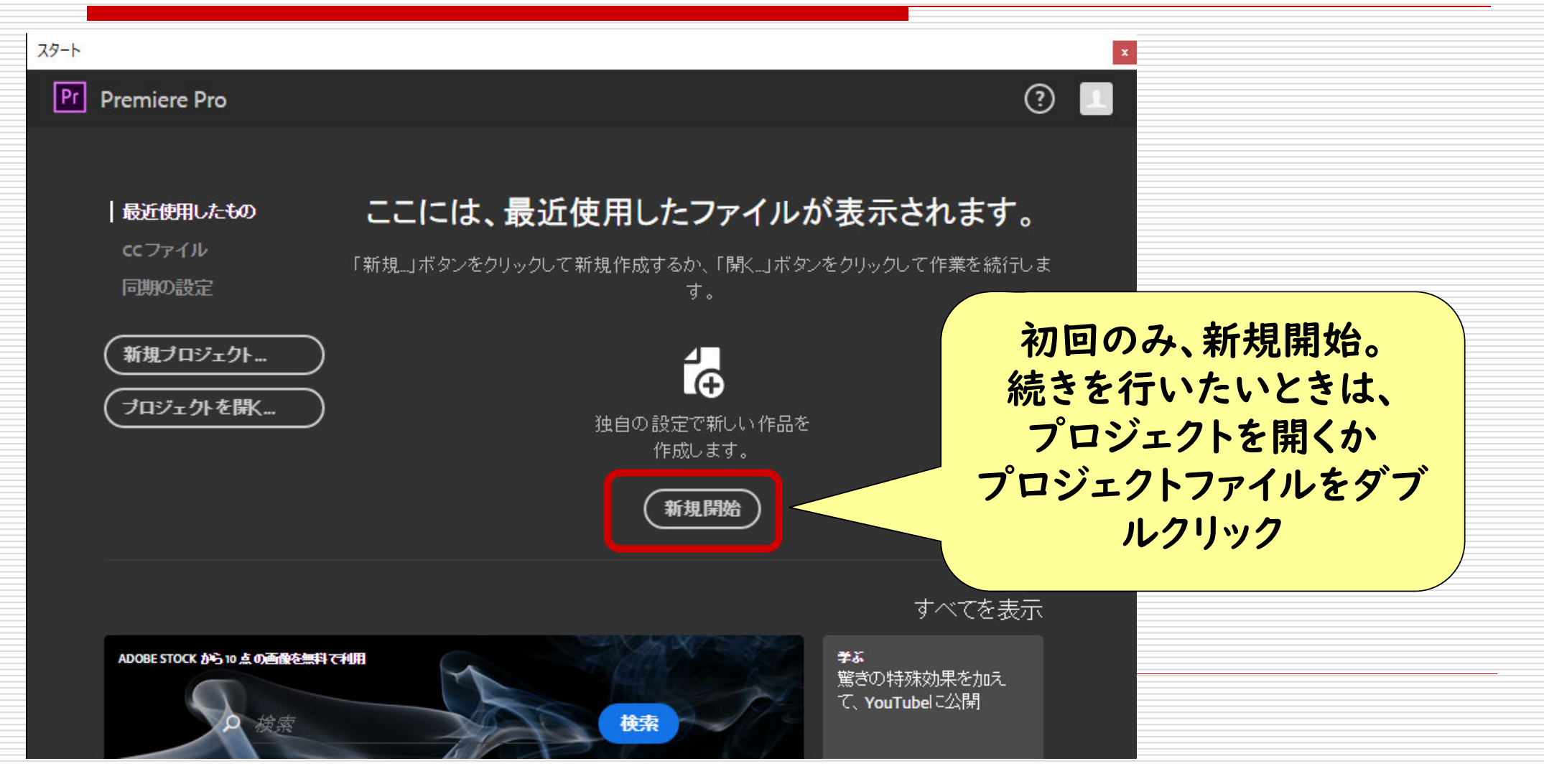

## 起動したら最初に行う設定(2)

| 新規プロジェクト                                                | ×        |               |
|---------------------------------------------------------|----------|---------------|
| 名前: 名称未設定                                               |          |               |
| 場所 C:¥ユーザー¥noshiro¥ドキュメント¥Adobe¥Premiere Pro¥10.0       | ▼ 参照     | 旧ジナホモナフ       |
| 一般 スクラッチディスク インジェスト設定                                   |          | 「場所を変更する」     |
| ビデオレンダリングおよび再生                                          |          | A組OI班の場合は、    |
| レンダラー: Mercury Playback Engine - GPU アクセラレーション (OpenCL) |          | ¥¥ngsXX¥A01¥  |
| ಲೆಸಸ                                                    |          |               |
| 表示形式:タイムコード                                             | <b>•</b> | になるように設定する。   |
| オーディオ                                                   |          | XXは、班によって異なる  |
| 表示形式: オーディオサンプル                                         | •        |               |
| キャプチャ                                                   |          |               |
| キャプチャ形式: DV                                             | •        | 保存場所を変更したら、   |
|                                                         |          | プロジェクト名 (名前)を |
| すべてのインスタンスのプロジェクト項目名およびラベルカラーを表示します                     |          | CM名に変更する      |
|                                                         |          | (例) 東京海上挑戦編   |
|                                                         |          |               |
|                                                         |          |               |

## Premiereのインターフェース①

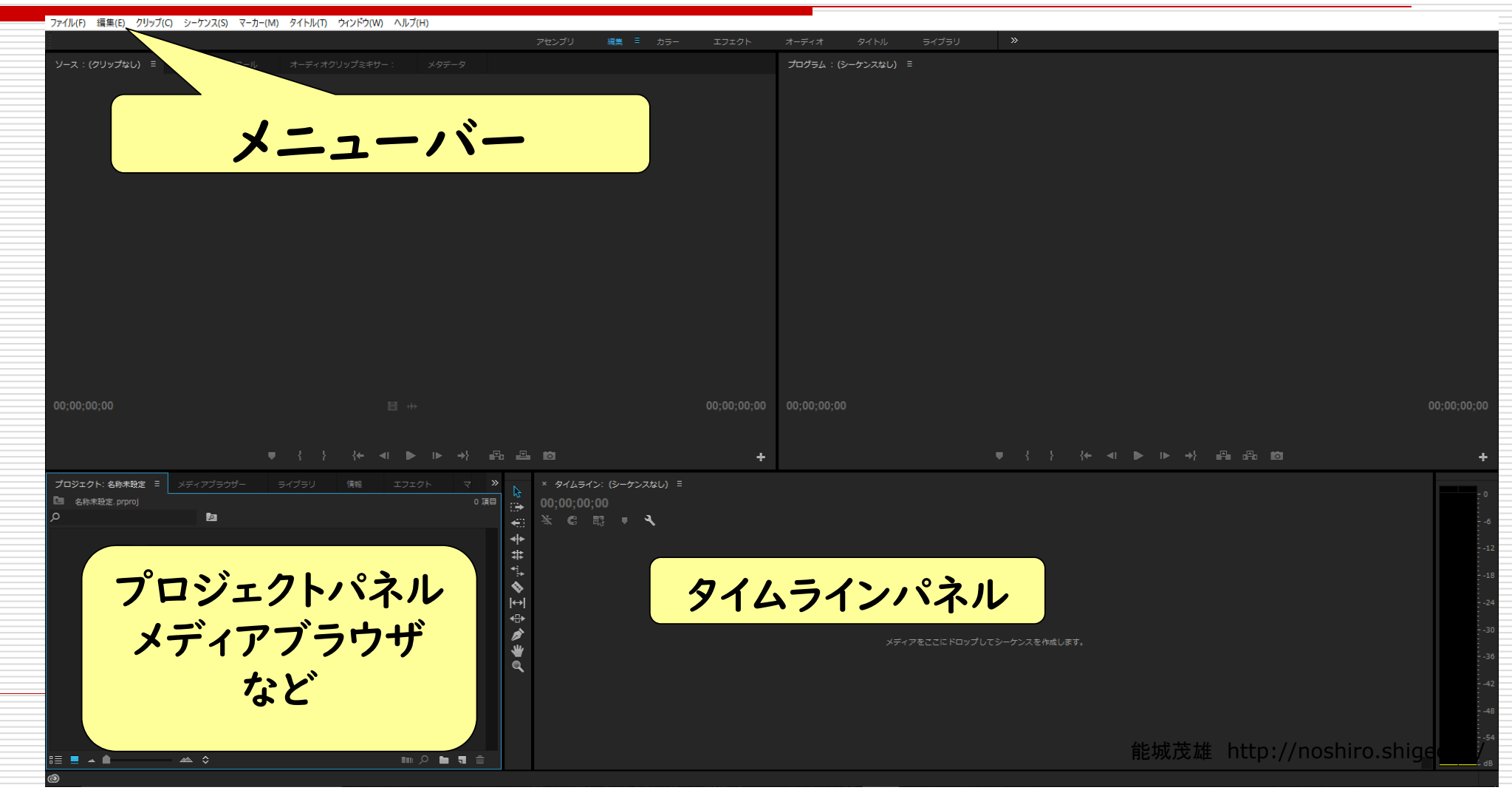

#### Premiereのインターフェース② ツールパネル

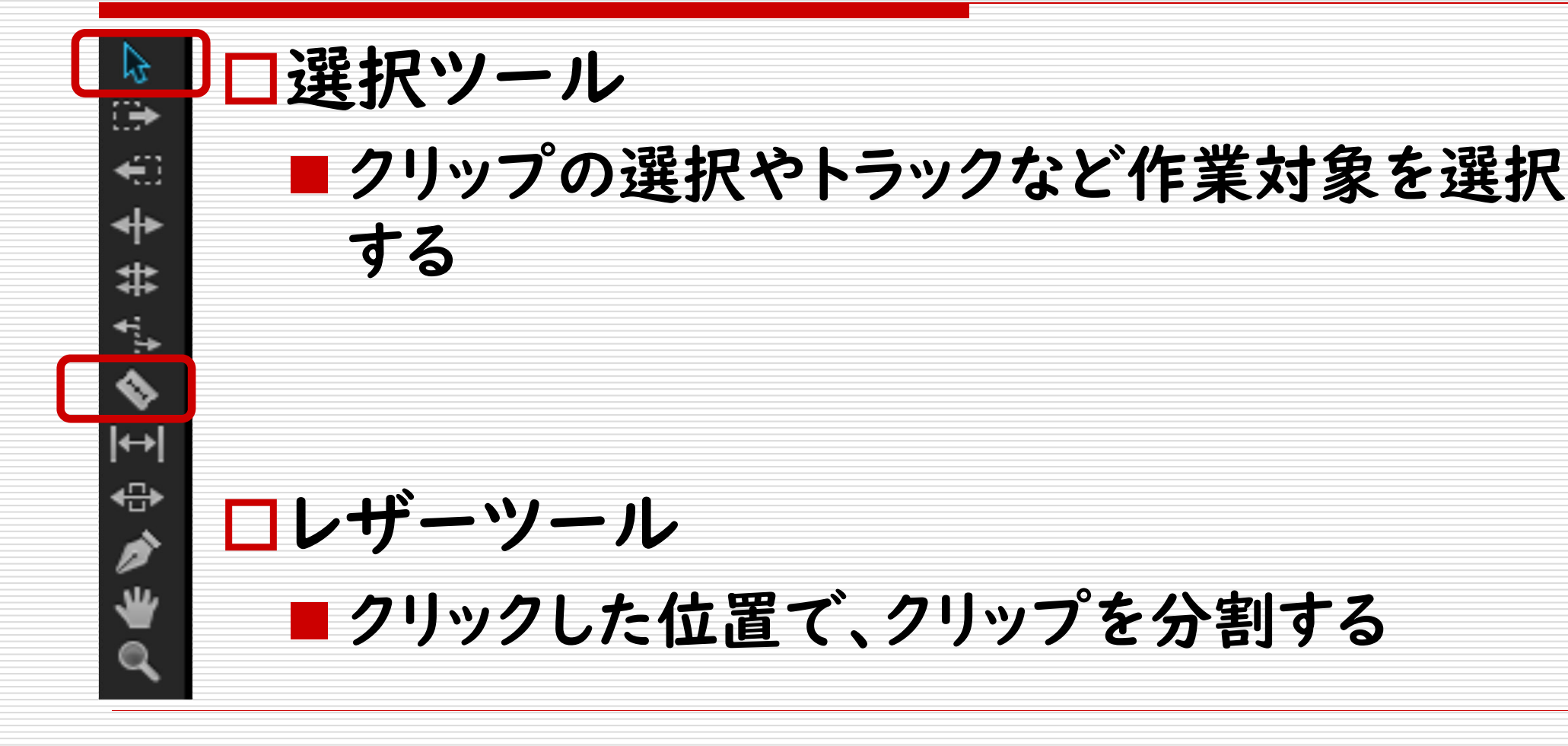

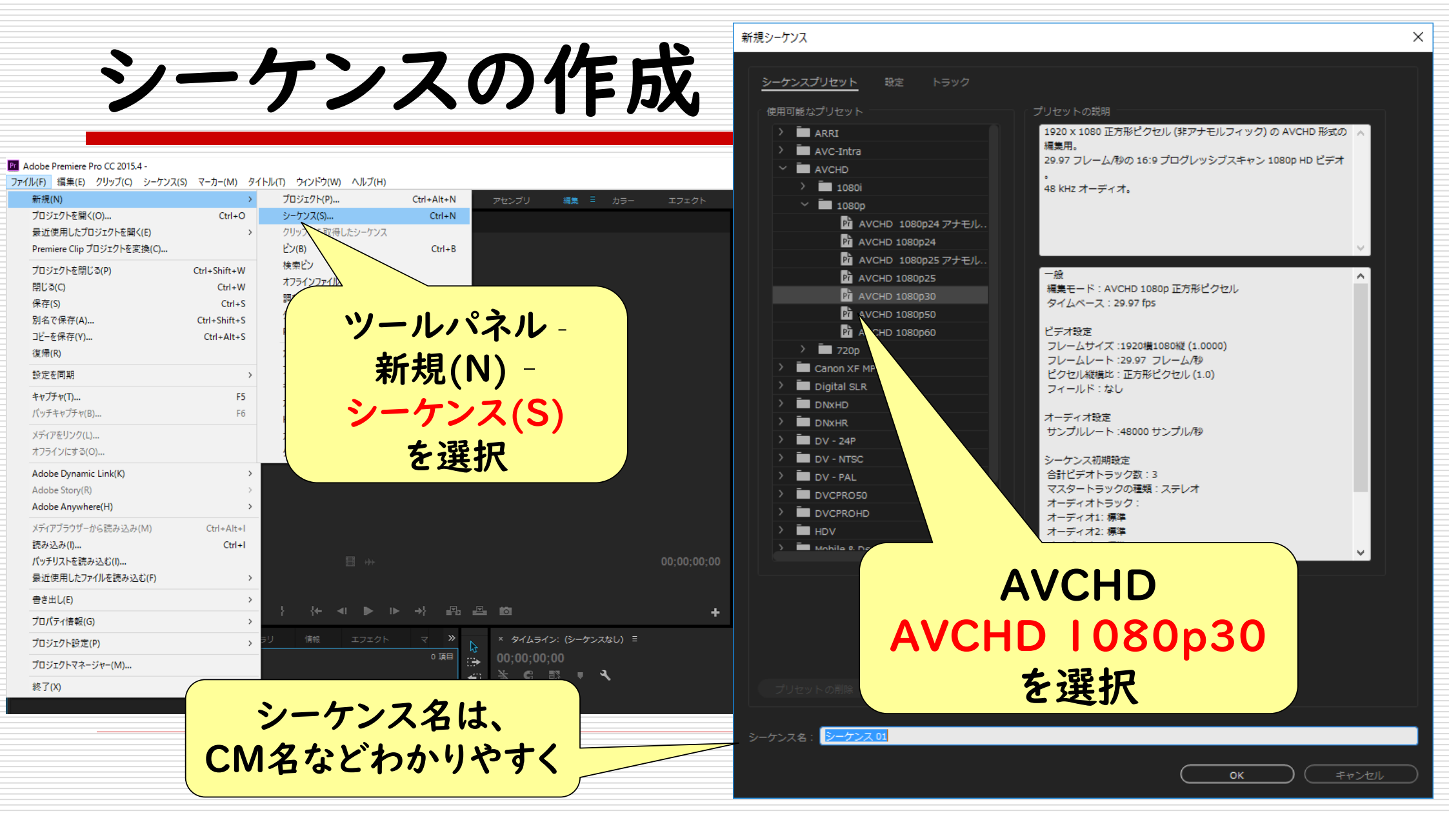

#### シーケンスの作成が完了

| 🔀 Adobe Premiere Pro CC 2015.4 -                                                                                                    |                                                                                                    |                          |                                                                                                    |                                                                                                    | -                                                                                                    |                                                                                                    |
|----------------------------------------------------------------------------------------------------|----------------------------------------------------------------------------------------------------|--------------------------|----------------------------------------------------------------------------------------------------|----------------------------------------------------------------------------------------------------|----------------------------------------------------------------------------------------------------|----------------------------------------------------------------------------------------------------|
| _ ファイル(F) 編集(E) クリップ(C) シーケンス(S) マーカー(M) タイトル(T) ウインドウ(W) ヘルプ(H)                                                                                                    |                                                                                                    |                          |                                                                                                    |                                                                                                    |                                                                                                    |                                                                                                    |
|                                                                                                    | アセンブリ 編美 🗏 カラー エフェクト                                                                                                    | オーディオ                    | タイトル ライブラリ                                                                                                    | »                                                                                                    |                                                                                                    |                                                                                                    |
| <b>ソース:(クリップなし)</b> Ξ エフェクトコントロール オーディオクリップミキサー : サンプルCM メタデータ                                                                                                    |                                                                                                    | プログラム: サンプ               | лсм ≡                                                                                                    |                                                                                                    |                                                                                                    |                                                                                                    |
|                                                                                                    |                                                                                                    |                          |                                                                                                    |                                                                                                    |                                                                                                    |                                                                                                    |
|                                                                                                    |                                                                                                    |                          |                                                                                                    |                                                                                                    |                                                                                                    |                                                                                                    |
|                                                                                                    |                                                                                                    |                          |                                                                                                    |                                                                                                    |                                                                                                    |                                                                                                    |
|                                                                                                    |                                                                                                    |                          |                                                                                                    |                                                                                                    |                                                                                                    |                                                                                                    |
|                                                                                                    |                                                                                                    |                          |                                                                                                    |                                                                                                    |                                                                                                    |                                                                                                    |
|                                                                                                    |                                                                                                    |                          |                                                                                                    |                                                                                                    |                                                                                                    |                                                                                                    |
|                                                                                                    |                                                                                                    |                          |                                                                                                    |                                                                                                    |                                                                                                    |                                                                                                    |
|                                                                                                    |                                                                                                    |                          |                                                                                                    |                                                                                                    |                                                                                                    |                                                                                                    |
|                                                                                                    |                                                                                                    |                          |                                                                                                    |                                                                                                    |                                                                                                    |                                                                                                    |
|                                                                                                    |                                                                                                    |                          |                                                                                                    |                                                                                                    |                                                                                                    |                                                                                                    |
|                                                                                                    |                                                                                                    |                          |                                                                                                    |                                                                                                    |                                                                                                    |                                                                                                    |
|                                                                                                    |                                                                                                    |                          |                                                                                                    |                                                                                                    |                                                                                                    |                                                                                                    |
|                                                                                                    |                                                                                                    |                          |                                                                                                    |                                                                                                    |                                                                                                    |                                                                                                    |
|                                                                                                    |                                                                                                    |                          |                                                                                                    |                                                                                                    |                                                                                                    |                                                                                                    |
|                                                                                                    |                                                                                                    |                          |                                                                                                    |                                                                                                    |                                                                                                    |                                                                                                    |
|                                                                                                    |                                                                                                    |                          |                                                                                                    |                                                                                                    |                                                                                                    |                                                                                                    |
|                                                                                                    |                                                                                                    |                          |                                                                                                    |                                                                                                    |                                                                                                    |                                                                                                    |
|                                                                                                    |                                                                                                    |                          |                                                                                                    |                                                                                                    |                                                                                                    |                                                                                                    |
|                                                                                                    | 00;00;00;0                                                                                                    | 00;00;00;00              | 全体表示 🔻                                                                                                    |                                                                                                    | 1/2 🔻 🔍 🕻                                                                                                    | 00;00;00;00                                                                                                    |
| ジョムフィノ                                                                                                    | 00;00;00;0                                                                                                    | 00 00;00;00;00           | 全体表示  ▼                                                                                                    |                                                                                                    | 1/2 - 🥄 🕻                                                                                                    | 00;00;00;00                                                                                                    |
| 91471/                                                                                                    | 00;00;00;00;                                                                                                    | 00;00;00;00              | 全体表示  ▼                                                                                                    |                                                                                                    | 1/2 <b>v</b> (                                                                                                    | 00;00;00;00                                                                                                    |
| 00,00,00,000<br>タイムフイノ<br>・ ( ) ( ) ( ) ( ) ( ) ( ) ( ) ( ) ( ) (                                                                                                    | 00:00:00:0                                                                                                    | 00 00;00;00;00<br>,<br>+ | 全体表示 ▼                                                                                                    | ● { } {← ⊲। ● I ▶ →} ⊮⊒₀                                                                                                    | يري حكر (<br>1/2 حكر (                                                                                                    | 00;00;00;00<br>+                                                                                                    |
|                                                                                                    | 00;00;00;0<br>נס<br>× דיטלוגרא ד                                                                                                    | 00;00;00;00<br>P         | 全体表示 ▼                                                                                                    | ▼ { } {← ⊲I ► I► →} ≞⊒ ₀                                                                                                    | 1/2 ▼ २,(                                                                                                    | 00;00;00;00<br>+                                                                                                    |
| 00100100100<br><b>マイムフイノ</b><br>マイト イキ<br>プロジェクト: 名称来設定 ミ メディアブラウザー 「ライブラリ」「第二 エフェクト」マーズ<br>国 名称来設定 pproj                                                                                                    | 00;00;00;0<br>נוסו<br>א שכלעכיית ו<br>00;00;00;00                                                                                                 | + 00:00:00:00            | 全体表示 ▼<br>4 00:03:12:06 00                                                                                                    |                                                                                                    | 1/2                                                                                                    | 00;00;00;00<br>+                                                                                                    |
| 00100100000<br><b>マイトイト</b><br>プロジェクト: 24株報定 ミ メディアブラウザー 「ライブラリ 「解」「エフェクト」マール<br>国 名称株規定 prproj<br>P                                                                                                    | 00;00:00;0<br>・ サンプルCM ミ<br>00;00;00;000<br>楽 C 訳 ・ く 「                                                                                           | 00;00;00;00;00<br>+      | 全体表示 ▼<br>4 00,03;12;06 00;                                                                                                    | ▼ { } {← ◄1 ▶ 1▶ →} == 0                                                                                                    | 1/2 <b>₹</b> (<br><b>5</b> 1/2 <b>1</b> /2 <b>1</b> /2 | 00;00;00;00<br>+                                                                                                    |
| 00100100000<br><b>タイムフイノ</b><br>すゆジェクト:26株載定 = メディアブラウザー ライブラリ 開始 エフェクト マ ス<br>2 2 2 2 2 2 2 2 2 2 2 2 2 2 2 2 2 2 2                                                                                                     | ייטטיטטיט<br>אינערע צ<br>סטיטטיסטיס<br>ג כ דו י עריערע א<br>ג כ דו י עריערע א<br>ג כ דו י עריערע א                                                | 00 00;00;00;00<br>+<br>+ | 全体表示 ▼<br>4 00,03;12;06 00;                                                                                                    |                                                                                                    | 1/2                                                                                                    | 00;00;00;00<br>+<br>-6                                                                                                    |
| 00(00(00)     00(00(00)     00(00(00)     00(00(00)     00(00(00)     00(00(00)     00(00(00)     00(00(00)     00(00(00)     00(00(00)     00(00(00)     00(00(00)     00(00(00)     00(00(00)     00(00(00)     00(00(00)     00(00(00)     00(00(00)     00(00(00)     00(00(00)     00(00(00)     00(00(00)     00(00(00)     00(00(00)     00(00(00)     00(00(00)     00(00(00)     00(00(00)     00(00(00)     00(00(00)     00(00(00)     00(00(00)     00(00(00)     00(00(00)     00(00(00)     00(00(00)     00(00(00)     00(00(00)     00(00(00)     00(00(00)     00(00(00)     00(00(00)     00(00(00)     00(00(00)     00(00(0)     00(00(0)     00(00(0)     00(00(0)     00(00)     00(00(0)     00(00(0)     00(00(0)     00(00(0)     00(00(0)     00(00(0)     00(00(0)     00(00)     00(00(0)     00(00)     00(00(0)     00(00(0)     00(00(0)     00(0)     00(00(0)     00(0)     00(0)     00(0)     00(0)     00(0)     00(0)     00(0)     00(0)     00(0)     00(0)     00(0)     00(0)     00(0)     00(0)     00(0)     00(0)     00(0)     00(0)     00(0)     00(0)     00(0)     00(0)     00(0)     00(0)     00(0)     00(0)     00(0)     00(0)     00(0)     00(0)     00(0)                                                                                                         | 00;00;00;00<br>× サンプルCM ≅<br>00;00;00;00<br>X € ≣ ♥ ♥                                                                                             | 00 00;00;00;00<br>+<br>+ | 全体表示 ▼<br>4 00:03;12;06 00;                                                                                                    | ▼ { } {← ◄1 ▶ 1▶ →} ■ □<br>),04;16;08 00;05;20;10 00;06;24;12 00;07;28                                                                                                    | 1/2                                                                                                    | 00;00;00;00<br>+<br>6<br>12                                                                                                    |
| 00100100100<br><b>タイムフイノ</b><br>「お ご<br>プロジェクト: 名称非敬定 目 メディアブラウザー ライブラリ (新祖) エフェクト マ (本)<br>日 名称非敬定 prproj<br>2<br>2<br>2<br>2<br>2<br>3<br>4<br>4<br>4<br>4<br>4<br>4<br>4<br>4<br>4<br>4<br>4<br>4<br>4                                                                                                    | 00;00;00;00<br>× サンプルCM ≣<br>00;00;00<br>★ C ≣ ▼ • •                                                                                              | 00 00;00;00;00<br>+<br>+ | 全体表示 ▼<br>4 00,03;12;06 00;                                                                                                    |                                                                                                    | 1/2 • २, (<br>मिः 10 →    ←<br>8;14 00;08;32:16 00;09;36;18                                                                                                    | 00;00;00;00<br>+<br>-6<br>-12                                                                                                    |
| 00100100100                                                                                                    | 00;00;00;00;00<br>× サンプルCM ≣<br>00;00;00;00<br>※ C 競 ■<br>▲ V3 B ⊘                                                                                | 00;00;00;00;00<br>+<br>+ | <b>全体表示 ▼</b><br>4 00,03;12;06 00;                                                                                                    |                                                                                                    | 1/2 • २ (<br>अन्धि को →   ←                                                                                                    | 00;00;00;00<br>+<br>- 0<br>- 6<br>- 12<br>- 18<br>- 24                                                                                                    |
| 00000000<br>マリンクト: 名称総定 = メディアブラウザー ライブラリ (前) エフエクト マ (本)<br>日の3エクト: 名称総定 = メディアブラウザー ライブラリ (前) エフエクト マ (本)<br>日の3エクト: 名称総定 = アアロ)<br>このまた、日本について、日本について、日本についいいいいいいいいいいいいいいいいいいいいいいいいいいいいいいいいいいい | 00;00;00;00;00<br>× サンプルCM Ξ<br>00;00;00;00<br>※ C II ■<br>E V3 B ©<br>E V3 B ©                                                                   | 00 00;00;00;00<br>+      | 全体表示 ▼ 4 00,03;12;06 00;                                                                                                    | ♥ { } {← ◀I ▶ I► →} 🖷 n                                                                                                    | 1/2 • २ (<br>अनि 100 →    ←<br>3;14 00;08;32;16 00;00;36;18                                                                                                    | 00;00;00;00<br>+<br>-<br>-12<br>-13<br>24<br>30                                                                                                    |
|                                                                                                    | 00;00;00;00;00<br>× サンプルCM Ξ<br>00;00;00;00<br>※ C III ■<br>E V3 B ©<br>E V3 B ©<br>E V2 B ©<br>E V2 B ©                                          | 00;00;00;00;00<br>+      | 全体表示 ▼ 4 00,03;12;06 00;                                                                                                    | ♥ { } {← ◀1 ▶ I► →} 🖷 n                                                                                                    | 1/2 • २ (<br>अनि 103 →   ←<br>8;14 00;08;32;16 00;09;36;18                                                                                                    | 00;00;00;00<br>+<br>-<br>-12<br>-18<br>-24<br>-30                                                                                                    |
|                                                                                                    | 00;00;00;00;00<br>× サンプルCM ≡<br>00;00;00;00<br>※ C = 13 ■<br>6 v3 B ©<br>6 v2 B ©<br>6 v2 B ©<br>6 v2 B ©<br>6 x2 B ©<br>6 x2 B ©                 | 00 00;00;00;00<br>+      | 全体表示 ▼ 4 00,03;12;06 00;                                                                                                    |                                                                                                    | 1/2                                                                                                    | 00;00;00;00<br>+<br>-<br>-<br>-<br>-<br>-<br>-<br>-<br>-<br>-<br>-<br>-<br>-<br>-<br>-<br>-<br>-<br>-<br>-                                                                                                    |
|                                                                                                    | 00;00;00;00;00<br>× ± ± ± ± ± ± ± ± ± ± ± ± ± ± ± ± ± ± ±                                                                                         | 00 00;00;00;00<br>+      | 全体表示 ▼ 4 00,03;12;06 00;                                                                                                    |                                                                                                    | 1/2                                                                                                    | 00;00;00;00<br>+<br>- 0<br>12<br>- 18<br>12<br>12<br>12<br>12<br>12<br>12<br>12<br>12<br>12<br>12<br>12<br>12<br>12<br>12<br>12<br>30<br>30<br> |
|                                                                                                    | 00;00;00;00;00<br>× サンプルCM Ξ<br>00;00;00;00<br>× C =<br>6 v3 B ©<br>6 v3 B ©<br>6 v3 B ©<br>6 v3 B ©<br>6 x B M S ©<br>6 A B M S ©<br>6 A B M S © | 0 00;00;00;00<br>+       | 全体表示 ▼<br>4 00;03;12;06 00;<br>1 00;03;12;06 00;<br>1 00;05;12;06 00;<br>1 00;05;12;06 00;<br>1 00;05;12;05;12;06 00;<br>1 00;05;12;05;12;05;10;05;10;05;10;05;10;05;10;05;10;05;10;10;05;10;05;10;10;10;10;10;10;10;10;10;10;10;10;10;                                                                                                    |                                                                                                    | 1/2                                                                                                    | 00;00;00;00<br>+<br>0<br>6<br>12<br>- 18<br>24<br>- 30<br>- 36<br>42<br>- 48                                                                                                    |
|                                                                                                    | 00;00;00;00;<br>× ± ± ± ± ± ± ± ± ± ± ± ± ± ± ± ± ± ± ±                                                                                           | 0 00;00;00;00<br>+       | 全体表示 ▼<br>4 00;03;12;06 00;<br>1 00:01;12;06 00;<br>1 00:01;12;06 00;<br>1 00:00;00;00;00;00;00;00;00;00;00;00;00;0                                                                                                    |                                                                                                    | 1/2                                                                                                    | 00;00;00;00<br>+<br>0<br>6<br>12<br>12<br>18<br>24<br>30<br>36<br>42<br>42                                                                                                    |
| 00000000<br>タイムフイン<br>「ロウエクト: 249年初至 = メディアブラウザー ヨイブラリ 「新闻 エフエクト マ<br>この<br>まの時間至 prorol<br>「ビデオ/オーディオ<br>トラック                                                                                                    | 00;00;00;00<br>× ± ± ± ± ± ± ± ± ± ± ± ± ± ± ± ± ± ± ±                                                                                            | 0 00;00;00;00<br>+       | 全体表示 ▼<br>4 00;03;12;06 00;<br>1 00:01:12;06 00;<br>1 00:01:12;00 00;<br>1 00:01:12;00 00;<br>1 00:01:12;00 00;<br>1 00:01:12;00 00;<br>1 00:01:12;00 00;<br>1 00:01:12;00 00;<br>1 00:01:12;00 00;<br>1 00:01:12;00 00;<br>1 00:00;<br>1 00:00; |                                                                                                    | 1/2                                                                                                    | 00;00;00;00<br>+<br>-<br>-<br>-<br>-<br>-<br>-<br>-<br>-<br>-<br>-<br>-<br>-<br>-<br>-<br>-<br>-<br>-<br>-                                                                                                    |
|                                                                                                    | 00;00;00;00<br>× ±3,5,7,1,0,4 ≡<br>00;00;00<br>× € = 13 • • • • • • • • • • • • • • • • • •                                                       | 0 00;00;00;00<br>+<br>+  | 全体表示 ▼ 4 00,03;12;06 00;                                                                                                    |                                                                                                    | 1/2 • ₹ (<br>572 to +)  ←<br>5,14 00,08;32;16 00,09;36;18<br>114 00,08;32;16 00,09;36;18                                                                                                    | 00;00;00;00<br>+<br>0<br>-6<br>-6<br>-12<br>-18<br>-24<br>-30<br>-36<br>-36<br>-42<br>-48<br>-54<br>-6<br>-6<br>-6<br>-6<br>-6<br>-6<br>-6<br>-6<br>-6<br>-6<br>-6<br>-6<br>-6                                                                                                    |
|                                                                                                    | 00;00;00;00<br>× ±0,00;00;00<br>× € € 13 • • • • • • • • • • • • • • • • • •                                                                      | 0 00;00;00;00<br>+<br>+  | 全体表示 ▼ 4 00,03;12;06 00;                                                                                                    | ● { } { ← ◀I ▶ I▶ →} P o<br>00,05,20,10 00,06,24,12 00,07,28<br>10,04,16,08 00,05,20,10 00,06,24,12 00,07,28<br>10,04,16,08 00,05,20,10 00,06,24,12 00,07,18<br>10,04,16,08 00,05,20,10 00,00,00,00<br>10,04,16,08 00,00,00,00,00,00<br>10,04,16,08 00,00,00,00,00<br>10,04,16,08 00,00,00,00,00,00<br>10,04,16,08 00,00,00,00,00,00,00,00<br>10,04,16,08 00,00,00,00,00,00,00,00,00,00,00,00,00, | 572 • ₹ 0<br>576 to →1 t+<br>5;14 00;00;32;16 00;00;36;18<br>00;100;100;100;100;100;100;100;100;100;                                                                                                    | 00;00;00;00<br>+<br>0<br>-6<br>-12<br>-18<br>-24<br>-30<br>-36<br>-36<br>-42<br>-48<br>-36<br>-48<br>-54<br>-6<br>-6<br>-6<br>-6<br>-6<br>-6<br>-6<br>-6<br>-6<br>-6<br>-6<br>-6<br>-6                                                                                                    |

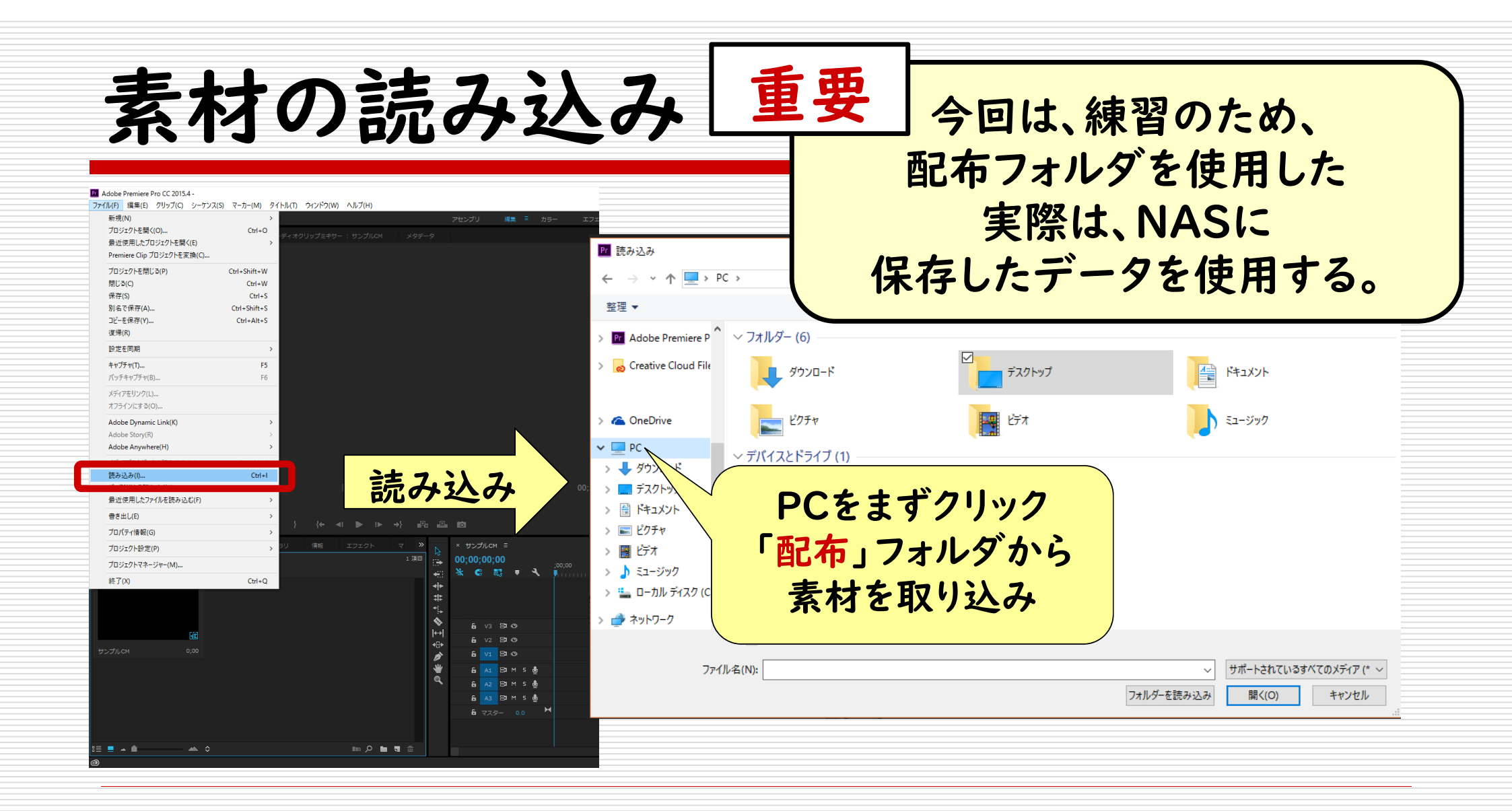

## 素材の配置

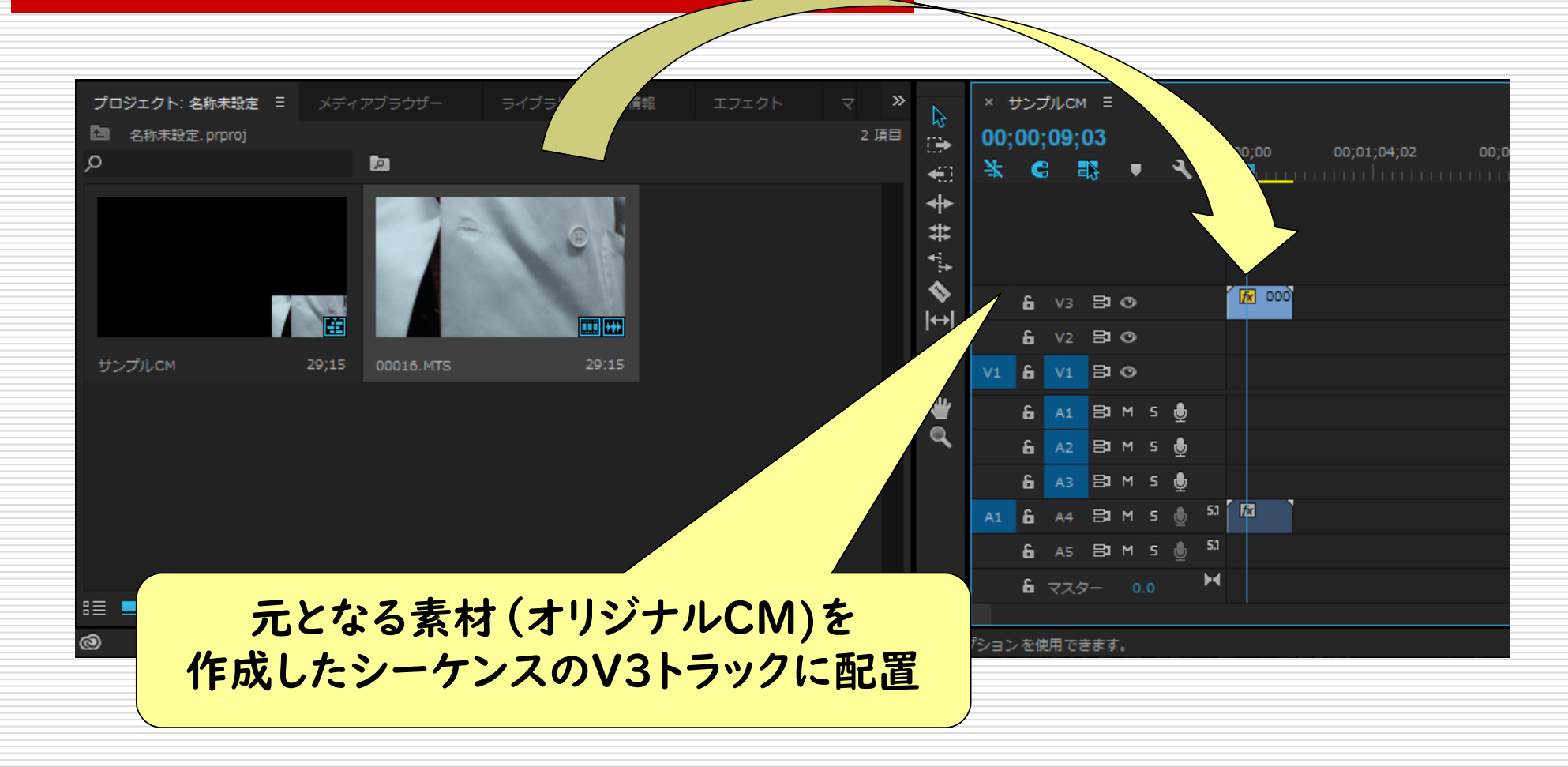

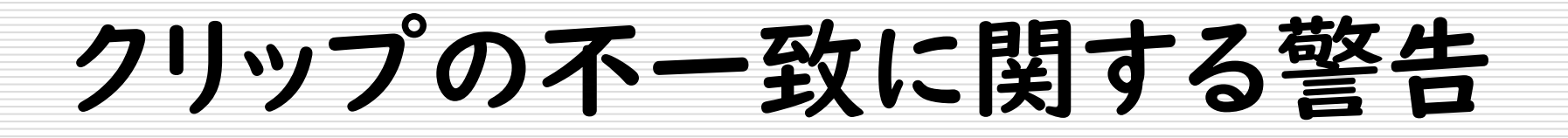

## □生徒作品の動画サイズを同じにするため、作成したシーケンスを維持する → 現在の設定を 維持

| クリップの | 不一致に関する警告                  |               | ×           |
|-------|----------------------------|---------------|-------------|
| ▲     | このクリップはシーケンス設定と<br>変更しますか? | 致していません。クリップ( | こ合わせてシーケンスを |
|       | ✔ 常に確認                     |               |             |
|       |                            | シーケンス 設定を変更   | 現在の設定を維持    |

## オリジナル映像(CM)の配置

□右下に、参照元となる映像を30%・1224:920で配置

#### Pr Adobe Premiere Pro CC 2015.4 -

ファイル(F) 編集(E) クリップ(C) シーケンス(S) マーカー(M) タイトル(T) ウィンドウ(W) ヘルプ(H)

|                                       | 大                          |
|---------------------------------------|----------------------------|
| ソース:(クリップなし) <b>エフェクトコントロール</b> 目 オー  | ディオクリップミキサー : サンプルCM メタデー: |
| マスター * 00016.MTS ▼ サンプルCM * 00016.MTS |                            |
| ビデオエテージン                              | <u> </u>                   |
| ▼ fx <b>Щ</b> ト モーション                 |                            |
| Ö wa                                  | 1224.0 920.0               |
| づ スケール                                | 30.0 具                     |
| う スケール (幅)                            | 100.0                      |
|                                       | ✓ 縦横比を固定                   |
| ▶ 10 回転                               | 0.0                        |
| Ӧ アンカーポイント                            | 720.0 540.0                |
| う アンチフリッカー                            | 0.00                       |
| ▶ fx 不透明度                             |                            |
| ▶ fx タイムリマップ                          |                            |
| オーディオエフェクト                            |                            |
| ▶ <b>f</b> x ボリューム                    |                            |
| ▶ fx チャンネルボリューム                       |                            |
|                                       |                            |
|                                       |                            |

大幅に数値が違う場合は、 シーケンスや素材のサイズが間 違っている可能性がある

具体的なサイズについては、 CMによって、異なるので、 必ず、先生に相談すること

編集上の注意

#### □Premiereを起動するときは、カメラをPCにつ ないでいては、いけない。

#### □動画ファイルは、必ずNASに保存する

完成したら

# □完成したら、必ず「能城チェック」を受ける ■絶対に修正事項があります。 ■ここからが、長いです。 ■撮影し直しの場合もあるので、計画的に進めましょう。

## □最終完成(能城チェック済み)後 書き出し 提出

## 発表会(平成30年10月22日の週)

#### ロクラス内発表

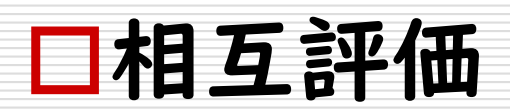

□投票(Classiの活用)

口後輩へのメッセージ ■ 自分達の苦労を後輩へ伝える

全体を通じて

□課題を明確にする
 ■ CMを模倣する。ゴールは似ること。
 □教えすぎない

 ツールや方法を教えるのではなく、課題に対して、 どのように取り組めばいいかを指導する
 協働学習の難しさ、調整する力を身に付けさせる
 デジタル化だけでなく、問題解決の視点も忘れずに